## Demo aplikacji

Jeżeli po pierwszym uruchomieniu aplikacji użytkownik wybierze opcję *Zobacz demo*, wówczas zostanie otwarta przykładowa wersja aplikacji, w ramach której dostępne są przykładowe typy obiegów i przykładowe dokumenty.

Po zapoznaniu się z kilkoma wstępnymi **informacjami dotyczącymi funkcjonowania aplikacji** i naciśnięciu przycisku "Kontynuuj" lub po kliknięciu w link "Pomiń" (dostępny w ramach każdego z okien ze wstępnymi informacjami) następuje przejście do aplikacji demo.

W ramach aplikacji demo użytkownik może zapoznać się z zakładkami znajdującymi się w aplikacji, z jej wyglądem i z dostępnymi opcjami bez konieczności dokonywania konfiguracji.

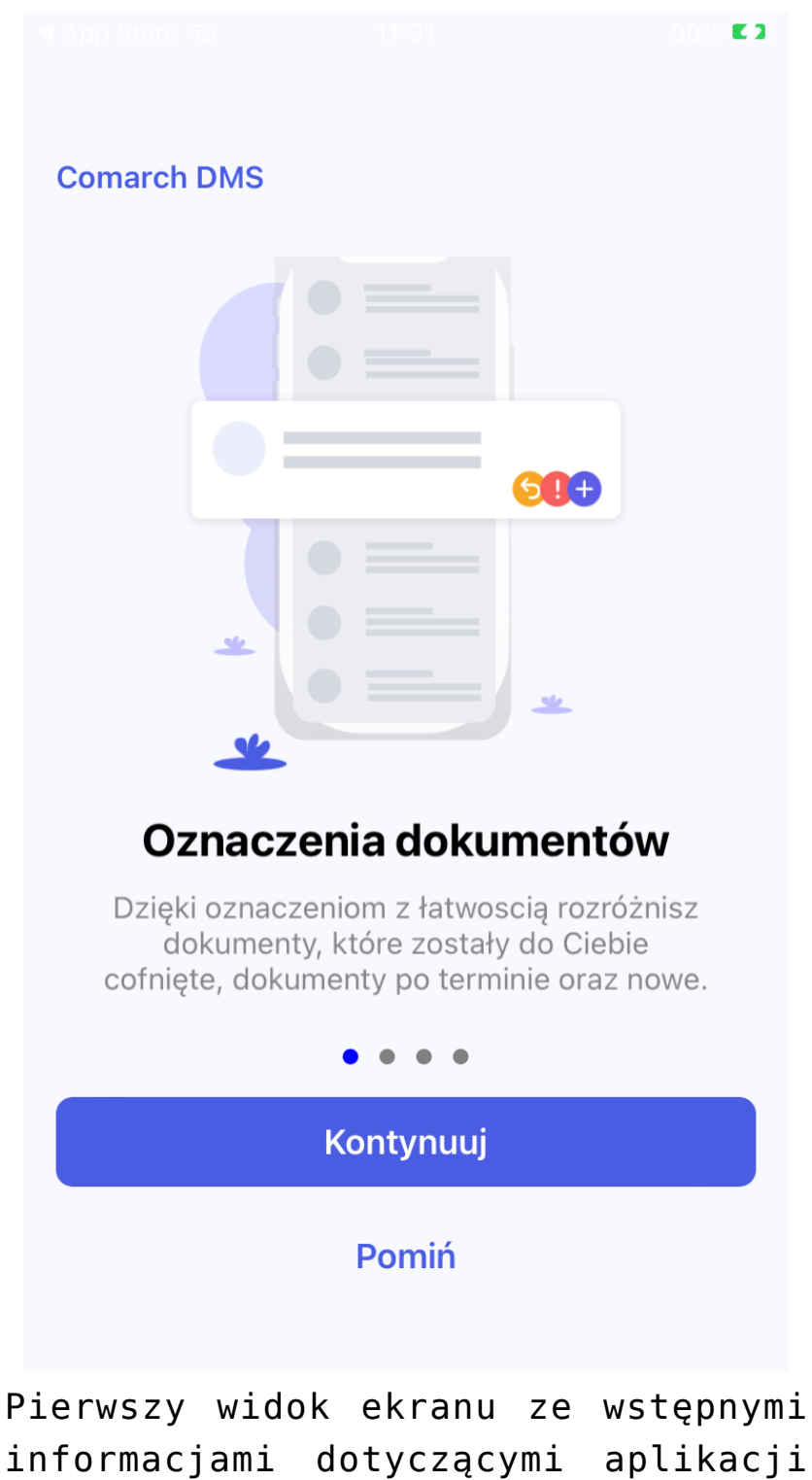

mobilnej Comarch DMS

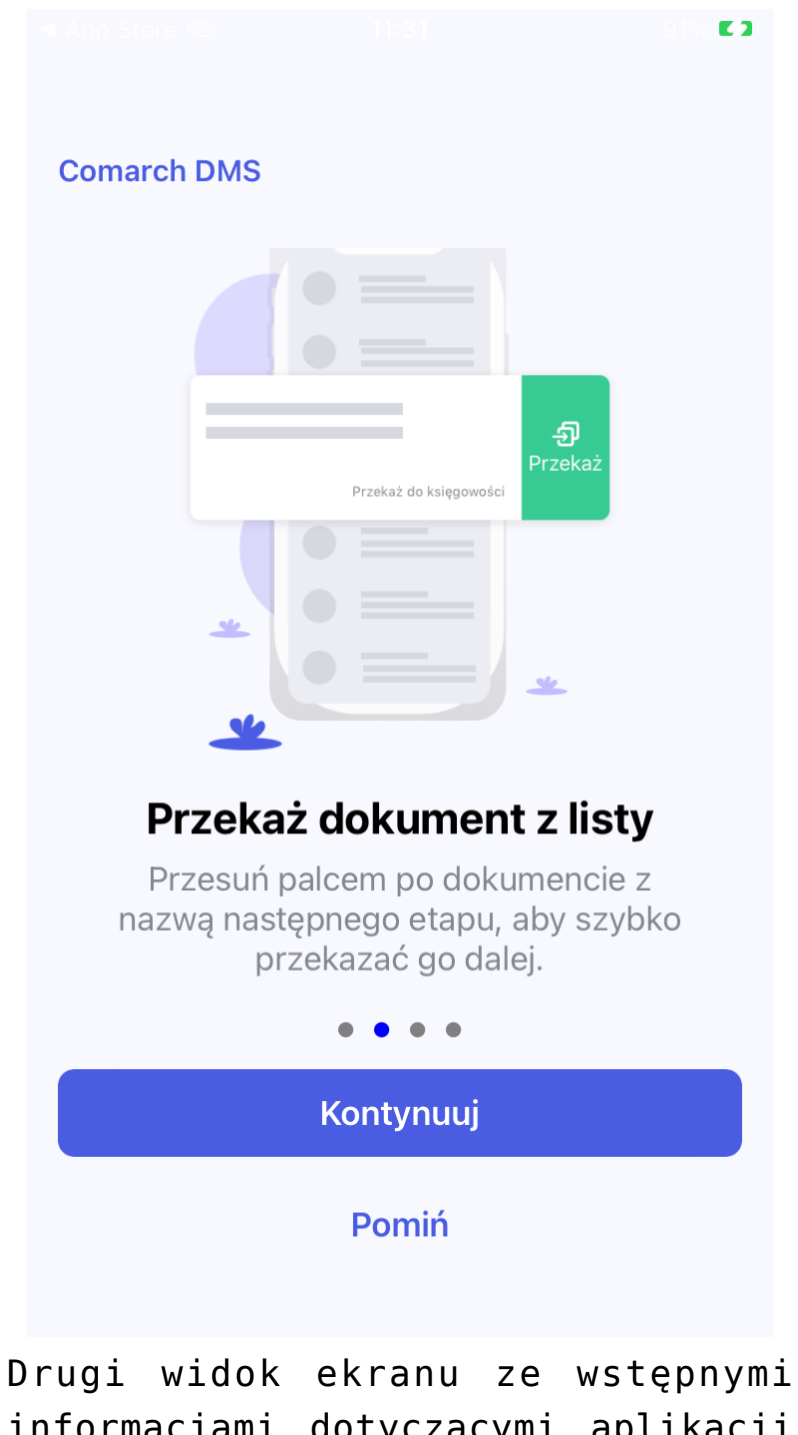

informacjami dotyczącymi aplikacji mobilnej Comarch DMS

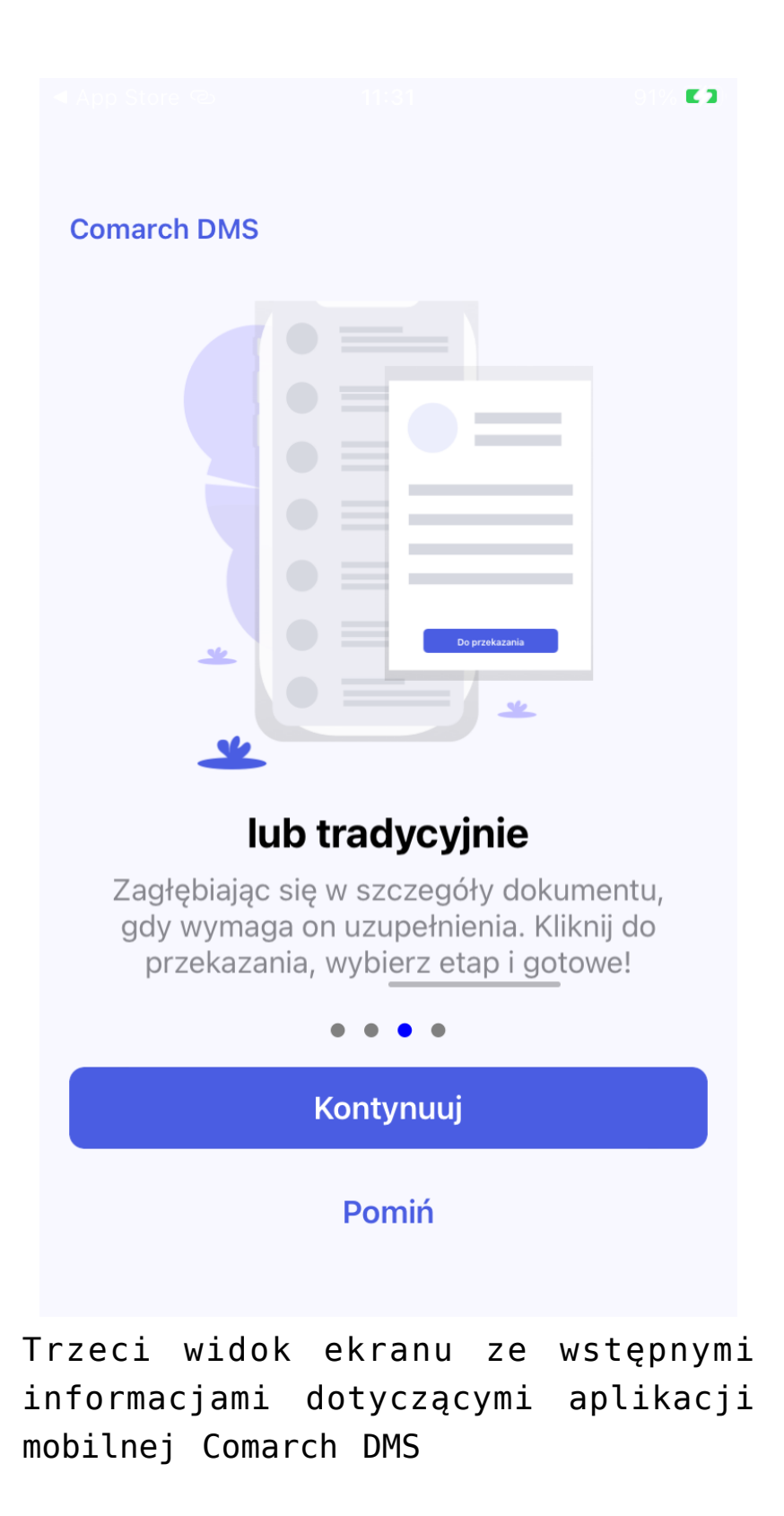

Po kliknięciu w przycisk "Rozumiem" na ostatnim ekranie ze wstępnymi informacjami dotyczącymi aplikacji mobilnej Comarch DMS następuje przejście do aplikacji demo.

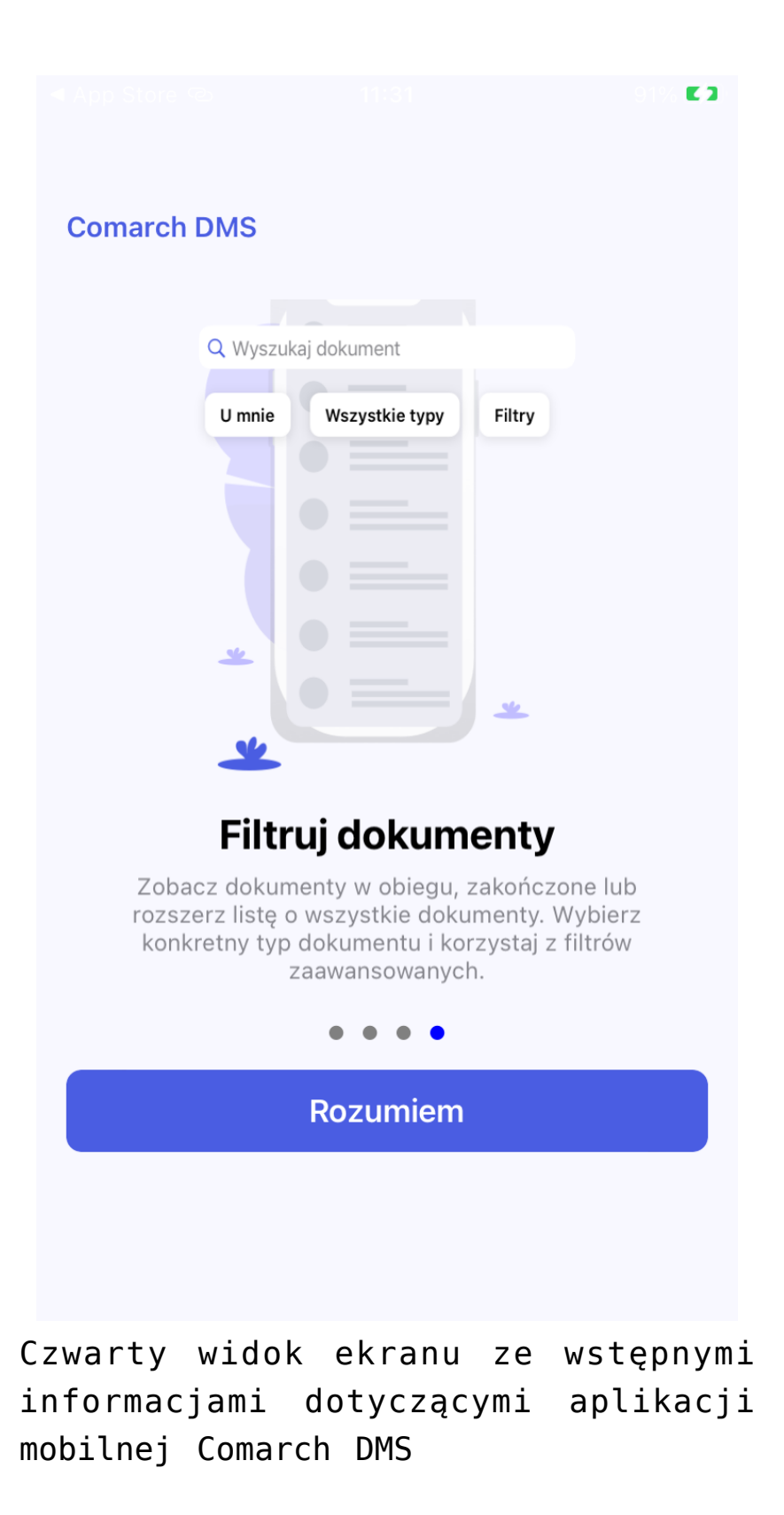

W ramach aplikacji demo użytkownik może **sprawdzić funkcjonalności aplikacji**, takie jak **statystyki** na zakładce "Start", **dodawanie dokumentów**, **wybieranie typu dokumentu i filtrów**, a także **zapoznać się z przykładowymi kontrolkami i ustawieniami użytkownika**. Aby opuścić aplikację demo i powrócić do ekranu, na którym można wybrać opcję konfiguracji aplikacji, należy kliknąć w przycisk "Wyloguj się" na zakładce "Konto".

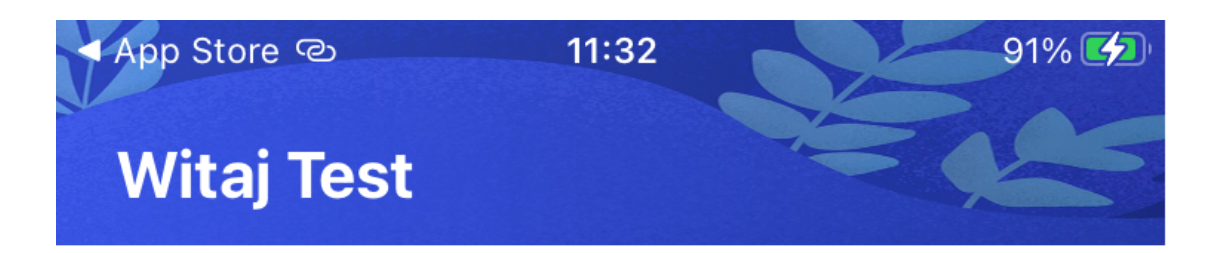

## **Twoje dokumenty**

| Wszystkie<br>42 |                  |
|-----------------|------------------|
| + 8             | Na dziś          |
| Cofnięte<br>∽ 0 | Po terminie<br>2 |

## Czas spędzony z Comarch DMS

Średnio korzystasz z aplikacji DMS na tym urządzeniu w ostatnim tygodniu 3 dni 16 godzin 19 minut dziennie

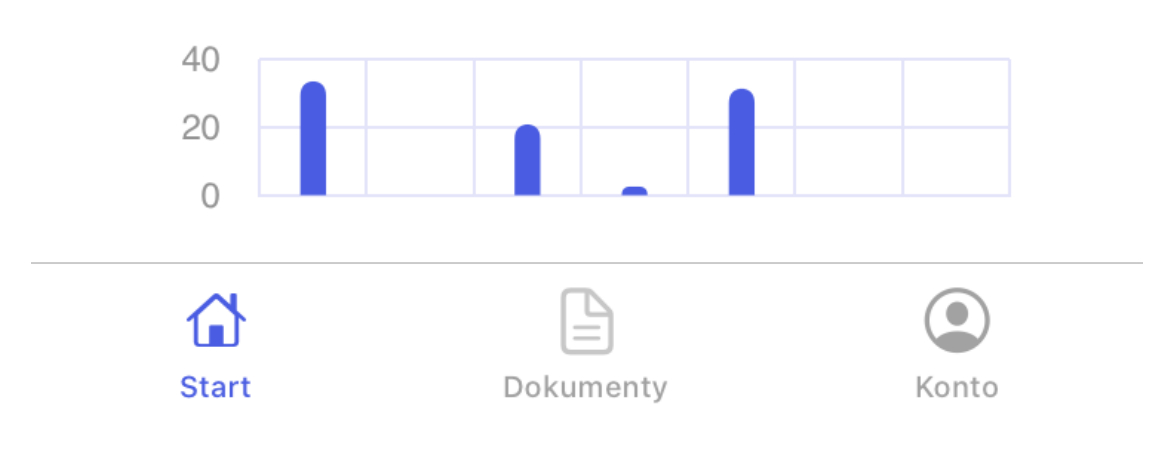

Widok zakładki "Start" w wersji demo aplikacji mobilnej Comarch DMS

| Ookum               | nenty +                                                                               |
|---------------------|---------------------------------------------------------------------------------------|
| Q Wyszukaj dokument |                                                                                       |
| U mnie              | Wszystkie typy Filtry                                                                 |
|                     | <b>FK_OPT_OCR/2/1/2024</b><br>Faktura (Optima) + OCR<br>Rejestracja                   |
|                     | <b>FAI_XL/1/1/2024</b><br>Faktura Importowa_XL<br>Proforma i Przedpłata               |
|                     | <b>FK_XL_OCR/1/1/2024</b><br>Faktura Kosztowa_XL + OCR<br>Rejestracja dokumentu       |
|                     | <b>HD/1/1/2024</b><br>HelpDesk                                                        |
|                     | Kontrahent_XL/1/1/2024<br>Karta_nowego_kontrahenta_XL<br>Dodanie kontrahenta do ERPXL |
| Start               | Dokumenty Konto                                                                       |

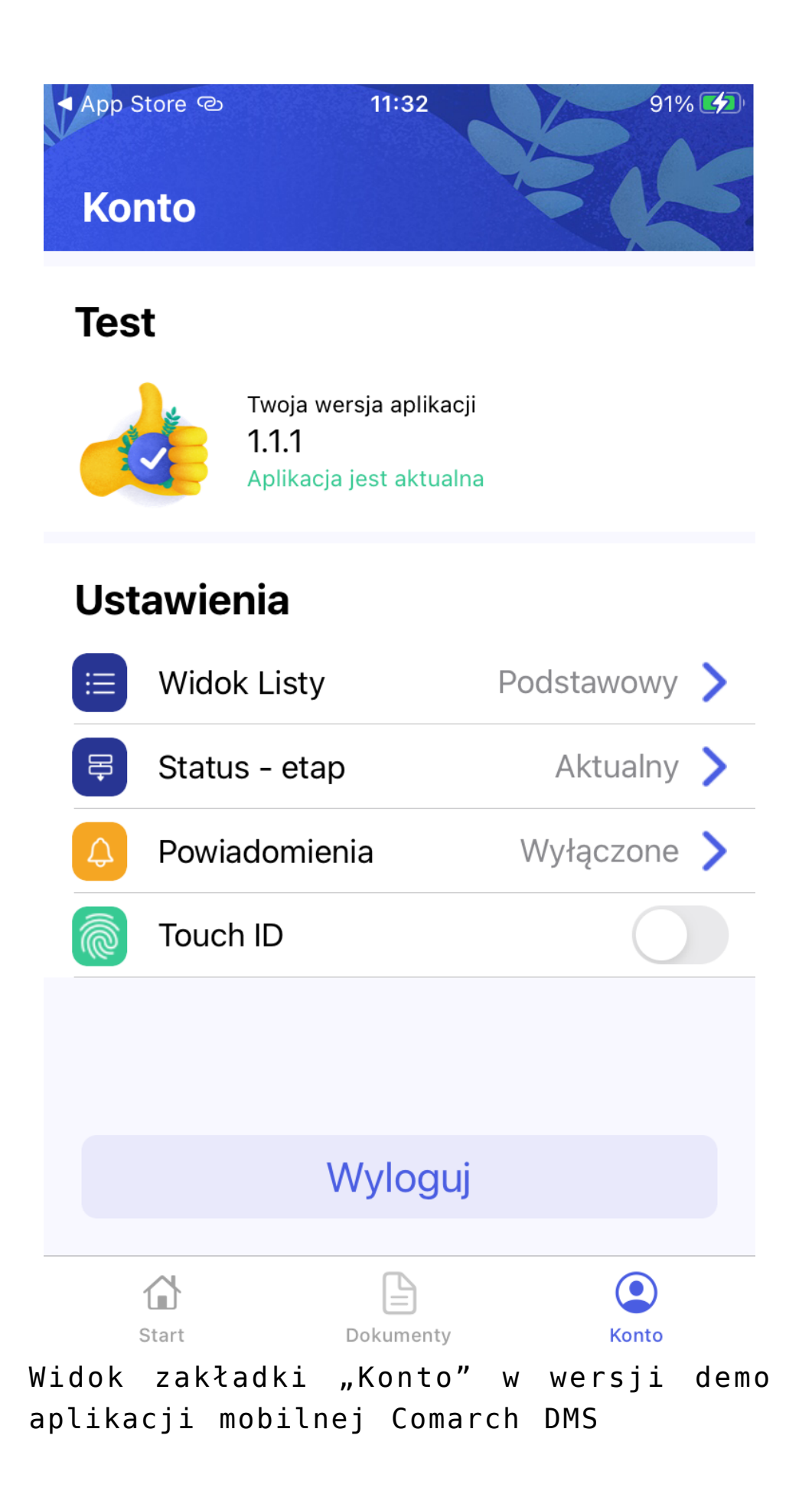